# 学 ARM 从 STM32 开始

STM32 开发板库函数教程--软件篇

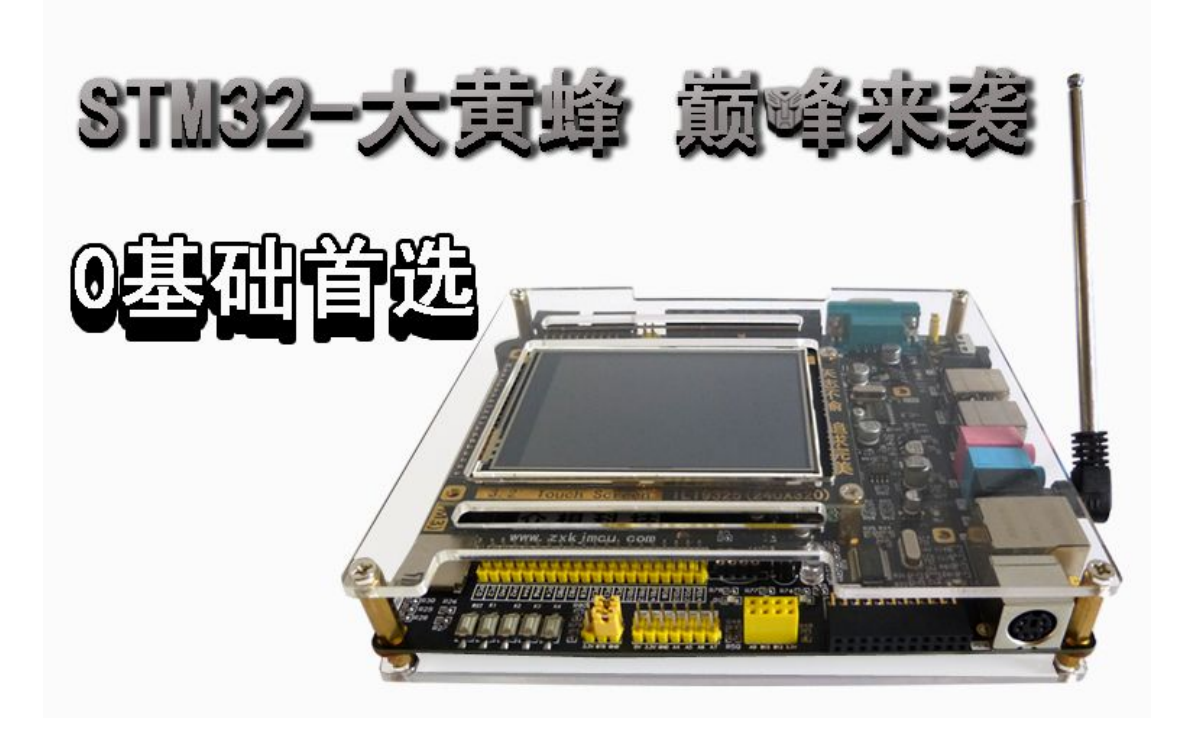

| 官方网站: | <u>http://www.zxkjmcu.com</u> |
|-------|-------------------------------|
| 官方店铺: | http://zxkjmcu.taobao.com     |
| 官方论坛: | <u>http://bbs.zxkjmcu.com</u> |
| 刘洋课堂: | http://school.zxkjmcu.com     |

# 2.2.1 ST-LINK V2 仿真器与大黄蜂 STM32 开发板连接方法

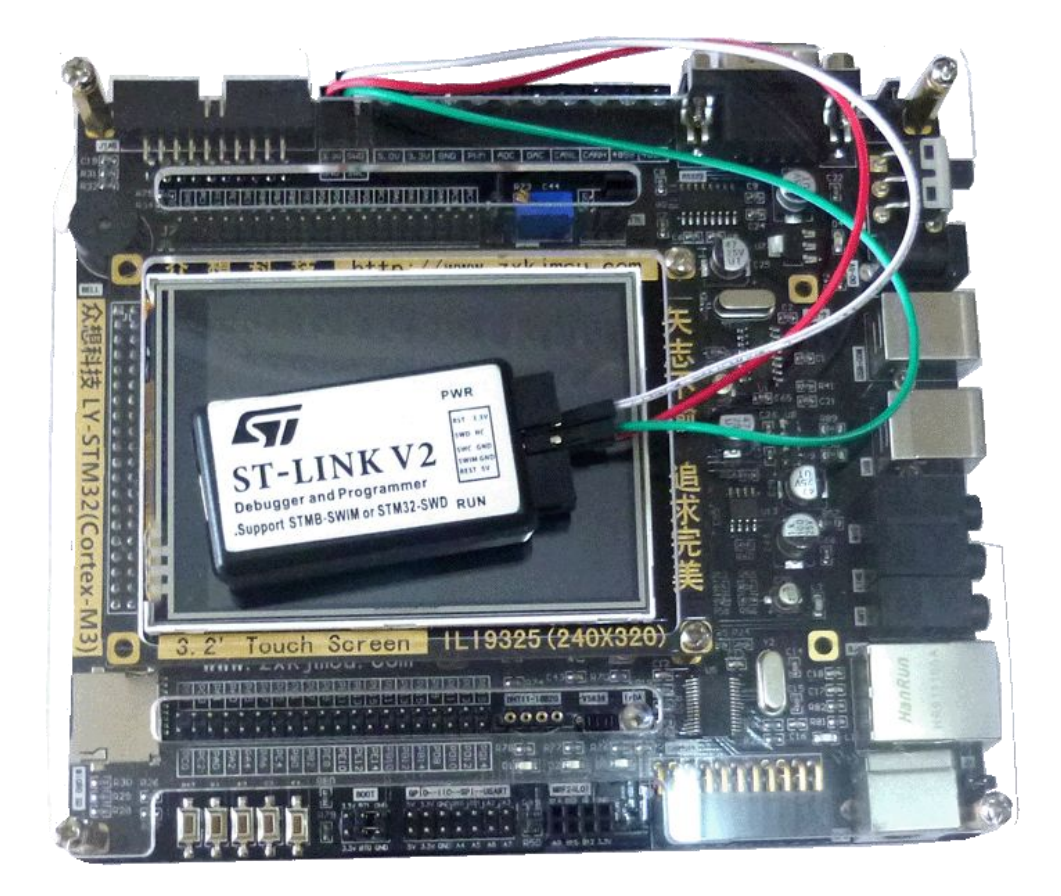

# ST-Link V2

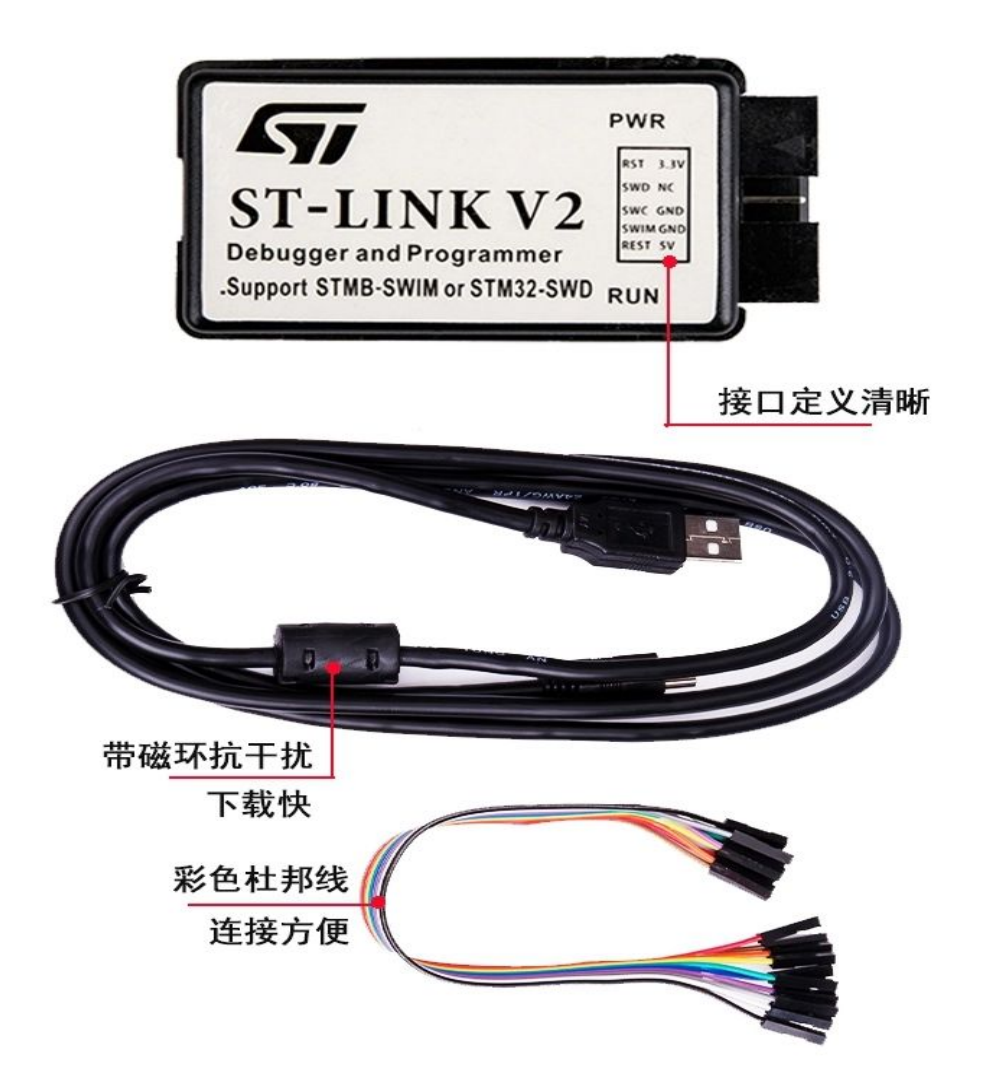

| 序号 | 大黄蜂 STM32 开发板   | ST-LINK 仿真器 | CPU 管脚   |
|----|-----------------|-------------|----------|
| 1  | SWD             | SWD         | 72. PA13 |
| 2  | SWC             | SWC         | 76. PA14 |
| 3  | GND             | GND         | GND      |
| 4  | VCC 请使用 USB 数据线 | 供电,仿真器的供电   | 能力不足。    |

版本号: V2.2 第 3 页 共 16 页 官方网站: www.zxkjmcu.com

#### 2.2.2 驱动的安装

从光盘或者网上找到 st-link v2 usbdriver.exe 文件, 与普 通软件一样双击安装,保持默认路径。安装完成后将 ST-LINK V2 插入电脑的 USB 接口,此时计算机会提示发现新硬件,并提示安装 驱动,请选择自动安装。如果是XP系统,当弹出如下的提示时:

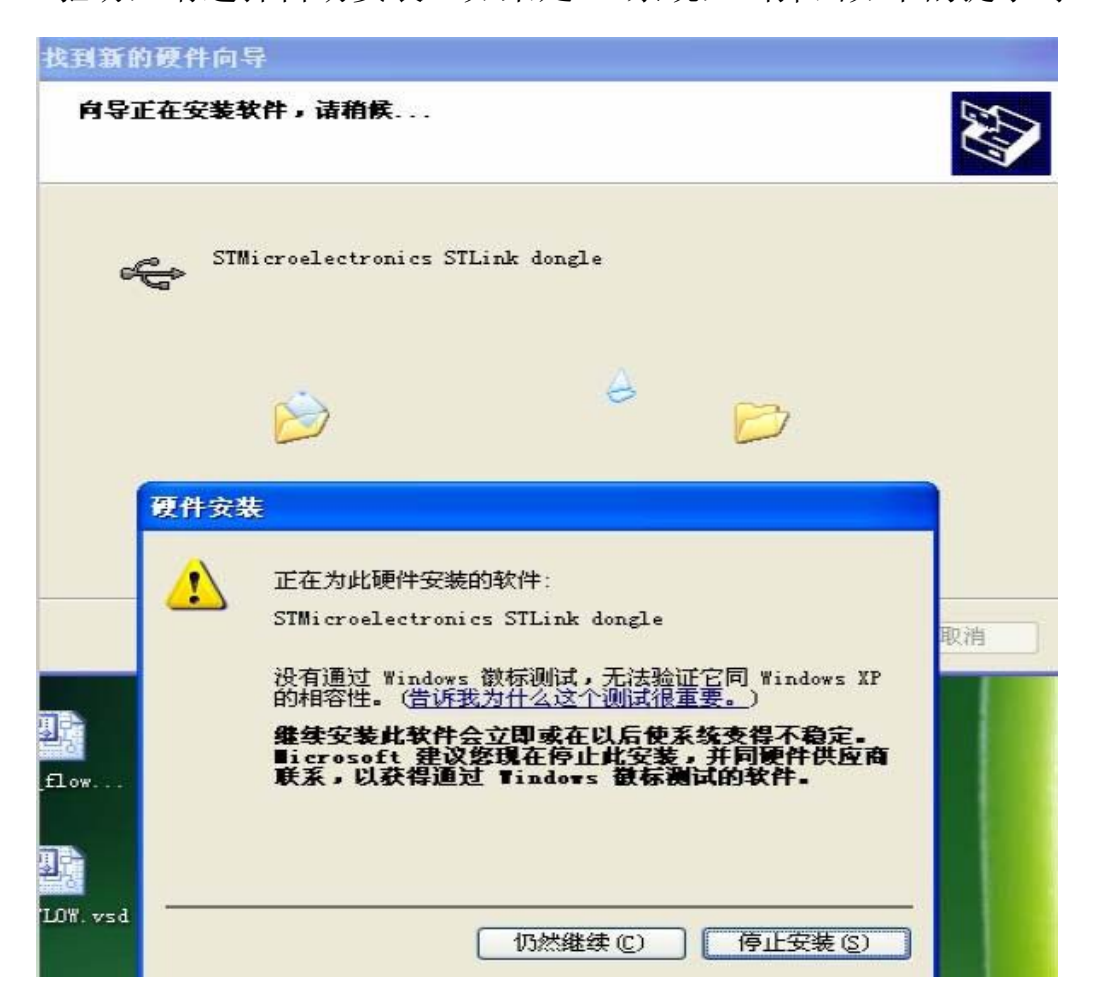

请选择"仍然继续"继续安装,如果是win7或者更高的系统, 不会提示这个界面。当提示安装完毕并且可以使用时。我们打开 计算机的设备管理器会发现在"通用串行总线控制器"选项里面, 多了一个如下图所示的器件,这就是 ST-LINK V2。

版本号: V2.2 第4页共16页 官方网站: www.zxkjmcu.com Intel(R) 5 Series/3400 Series Chipset Family L

STMicroelectronics STLink dongle

USB Composite Device

这样我们就完成了ST-LINK V2 的安装。

# 2.2.3 ST-LINK V2 调试 STM32

下面讲解一下使用 ST-LINK V2 调试 STM32 需要做的一些简单配 置。ST-LINK V2 需要 Keil MDK-ARM 从 V4.20 版本以上才能支持。我 们基于 W4.72 版本来讲解一下如何配置 ST-LINK V2。

将 ST-LINK V2 与大黄蜂 STM32 目标板连接好后, 使用 keil4 建 立一个新的工程或者打开一个已经创建好的工程,OK以后,点击

100 进入设置属性对话框,选择Debug 选项卡。如下图: 图标

| Use Simula                               | tor                                                                                    | Settings G Use            | STalin                                                     | k Debugger                                                                                                    | - Settings |
|------------------------------------------|----------------------------------------------------------------------------------------|---------------------------|------------------------------------------------------------|----------------------------------------------------------------------------------------------------|------------|
| Limit Spee                               | d to Real-Time                                                                         |                           | Altera I                                                   | Blaster Cortex Debugger                                                                                                    | *          |
| Load Appli<br>Initialization File        | cation at Startup 🔽 Run to ma<br>e:                                                    | ain() 🔽 Loa<br>Initializa | d Signum<br>J-LINK<br>tic ST-Link<br>ULINK                 | s ICDI<br>1 Systems JTAGjet<br>/ J-Trace Cortex<br>k Debugger<br>Pro Cortex Debugger                                                                                                    | p main()   |
| Restore Deb<br>Breakp<br>Watch<br>Memory | ug Session Settings<br>oints IV Toolbox<br>Windows & Performance Analyzer<br>y Display | Resto                     | Bre ST-Line<br>SiLabs<br>Bre ST-Line<br>CMSIS<br>Watch VVI | <ul> <li>Cubeprecated Version)</li> <li>C Debugger</li> <li>UDA Debugger</li> <li>C Debugger</li> <li>-DAP Debugger</li> <li>-DAP De</li></ul> | -          |
| PU DLL:                                  | Parameter:                                                                             | Driver [                  | DLL:                                                       | Parameter:                                                                                                    |            |
| SARMCM3.D                                | u                                                                                      | SARM                      | CM3.DLL                                                    |                                                                                                    |            |
| alog DLL:                                | Parameter:                                                                             | Dialog I                  | DLL:                                                       | Parameter:                                                                                                    |            |
| DARMSTM.D                                | LL pSTM32F103RC                                                                        | TARM                      | STM.DLL                                                    | pSTM32F103RC                                                                                                    |            |

在右上角的选项中进行如下选择。

版本号: V2.2 第5页共16页 官方网站: www.zxkjmcu.com

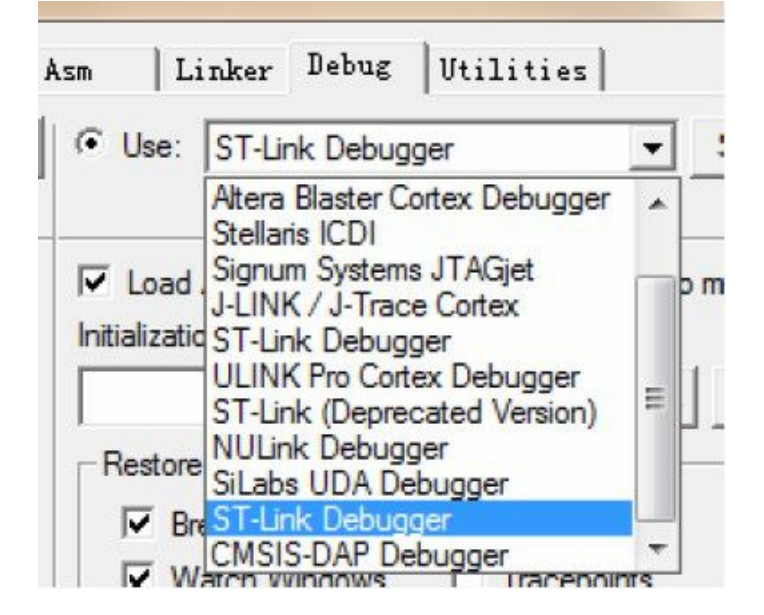

然后点击 Settings。在跳出的对话框中进行如下选择(ort 中选择 SW),可以看到 SW Device 信息框中出现目标芯片的信息。点击确 定。

| linit: ST-LINK/V2  | - Si Dev |                    | Derri de Neme       | Move |
|--------------------|----------|--------------------|---------------------|------|
| Seriel Number: N/4 | SWDIO    | 0x1BA0             | ARM CoreSight SW-DP | Up   |
| HW Version: V2     |          |                    |                     | Down |
| Firmware V2J17S4   | C Aut    | ,<br>comatic Deter | tic ID CODE:        |      |
| ort: SW 💌          | C Max    | nual Configur      | ati Device Name:    |      |
| Max 1MHz 💌         | Add      | Delete             | Update IR len:      |      |
| Debug              |          |                    |                     |      |

然后再打开 Utilities 选项卡并进行如下设置。

点击 Settings。进行如下图的设置:

| ebug   Trace   Flash Do<br>Download Function<br>Erase Fr<br>C Erase So<br>C Do not I | wnload<br>ull CI 🔽 Program<br>sctor: 🔽 Verify<br>Erase 🔽 Reset and 1 | RAM for<br>:art: | Algorithm | ize: 0x0800 |  |
|--------------------------------------------------------------------------------------|----------------------------------------------------------------------|------------------|-----------|-------------|--|
| -Programming Algorithm<br>Description                                                | Device Size                                                          | Device Type      | Address I | Range       |  |
|                                                                                      |                                                                      |                  |           |             |  |
|                                                                                      |                                                                      |                  |           |             |  |
|                                                                                      |                                                                      |                  |           |             |  |
|                                                                                      |                                                                      | :art:            |           | ize:        |  |
|                                                                                      | Add                                                                  | :art:            |           | ize:        |  |
|                                                                                      | Add                                                                  | :art:<br>Remove  |           | ize:        |  |

再点击 Add 按钮添加芯片。

| Description                  | Flash Size    | Device Type          | Origin   |  |
|------------------------------|---------------|----------------------|----------|--|
| SN32F710 16kB User ROM       | 16k           | On-chip Flash        | MDK Core |  |
| SN32F720 8kB User ROM        | 8k            | On-chip Flash        | MDK Core |  |
| STM32F05x Flash              | 64k           | On-chip Flash        | MDK Core |  |
| STM32F0xx Flash Options      | 16B           | On-chip Flash        | MDK Core |  |
| STM32F10x XL-density Fl      | 1M            | On-chip Flash        | MDK Core |  |
| STM32F10x Med-density        | 128k          | On-chip Flash        | MDK Core |  |
| STM32F10x Low-density        | 16k           | On-chip Flash        | MDK Core |  |
| STM32F10x High-density       | 512k          | On-chip Flash        | MDK Core |  |
| STM32F10x Connectivity       | 256k          | On-chip Flash        | MDK Core |  |
| STM32F10x M25P64 SPI         | 8M            | Ext. Flash SPI       | MDK Core |  |
| STM32F10x Flash Options      | 16B           | On-chip Flash        | MDK Core |  |
| STM32F2xx Flash              | 1M            | <b>On-chip Flash</b> | MDK Core |  |
| STM32F2xx Flash Options      | 16B           | On-chip Flash        | MDK Core |  |
| STM32F2xx Flash OTP          | 528B          | <b>On-chip Flash</b> | MDK Core |  |
| STM32F3xx Flash              | 256k          | On-chip Flash        | MDK Core |  |
| STM32F3xx Flash Options      | 16B           | On-chip Flash        | MDK Core |  |
| 0T1400E4 EL 1                |               | A 11 FL 1            | MDKO     |  |
|                              | 10 512 ELM    |                      |          |  |
| C. Reli4 ARIVI liash 5 HV32F | IUX_SIZ.FLIVI |                      |          |  |

选中自己使用的芯片型号之后,点击 Add 按钮。

| tex-M Targ | et Driver Setup | ad ]                                            | in trans   | China Pri     | (metas)   |      |
|------------|-----------------|-------------------------------------------------|------------|---------------|-----------|------|
| -Download  | Function        | CI ▼ Program<br>r: ▼ Verify<br>e ▼ Reset and Ru | n RAM fo   | or Algorithm- | ize: 0x0  | 1800 |
| -Programmi | ng Algorithm —  | 1                                               |            |               |           |      |
| 51113211   | ox high-dens    | JIZK OII-                                       | Chip Flash | 080000000 -   | 000177777 |      |
|            |                 |                                                 |            |               |           |      |
|            |                 |                                                 | :art:      |               | ize:      | _    |
|            |                 | Add                                             | :art:      | 2             | ize:      |      |

全部配置完成后,单击确定退出此窗口。

版本号: V2.2 第 8 页 共 16 页 官方网站: www.zxkjmcu.com

就可以下载程序并进行

0

主界面编译工程,点击调试按钮, 仿真、调试了。

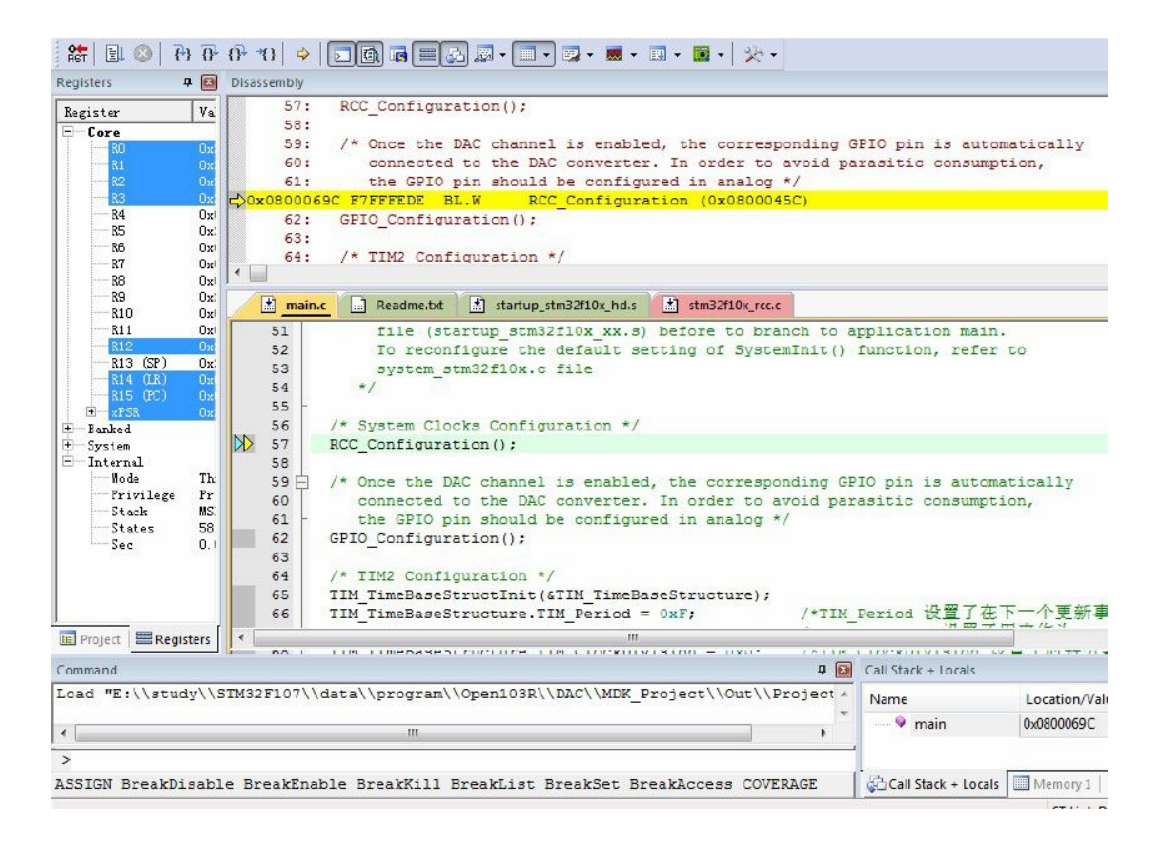

# 2.2.4 固件的升级

ST-LINK V2 可以在线升级固件,目前的最新固件 V2. J17. S4。更新固件的方法如下:

首先从光盘中找到 STM32+ST-LINK+Utility\_v3.0.0.rar,解压得到: STM32 ST-LINK Utility\_v3.0.0.exe,双击,像普通软件一样安装, 完毕以后打开 STM32 ST-LINK Utility 软件,将 ST-LINK V2 插入 计算机,在菜单中选择"ST-LINK"菜单,选中第一个子菜单"Firmware update"。

| STM32                        | ST-LINK Utili                       | ty             |               |             |           |
|------------------------------|-------------------------------------|----------------|---------------|-------------|-----------|
| File Edit                    | View Tar                            | get ST-LIN     | K External    | Loader Help |           |
| 🔒 🖥                          | 🖐 🤹                                 | / 🖉 !          | swv           |             |           |
| Memory dis<br>Address:       | ox08000000                          | ▼ Size:        | 0x10000       | Data Width: | 32 bits 👻 |
| Device Mer                   | nory Binary F                       | ile            |               |             |           |
| Device Mem                   | ory                                 |                |               |             |           |
|                              |                                     |                |               |             |           |
| 23:51:30 :  <br>23:51:39 : E | STLinkV2.J16.9<br>Binary File close | S4.bin] opened | successfully. |             |           |

选中后会跳出以下对话框。

| (                                           | STM32 开发板用户使用手册 |
|---------------------------------------------|-----------------|
| 📕 ST-Link Upgrade                           |                 |
| Device Connect                              | STM32-          |
| Firmware Version: V2.J17.54 JTAG+5WIM Debug | ger             |
| Upgrade the firmware to V2.J17.54 Yes       | >>>>            |
|                                             |                 |
|                                             |                 |

点击"Device Connect"按钮,此时对话框界面会提示 当前固件版本及最新的固件版本,点击"Yes"按钮,固件就会自动升级。

| 5                | T-LinkUpgrade          |        |
|------------------|------------------------|--------|
| Device Connec    |                        | STM32- |
| Firmware Version | Upgrade is successful. |        |
| Upgrade the firm | 确定                     |        |
| L                |                        | )      |

出现上面提示表示升级成功,可以使用最新的固件了。

版本号: V2.2 第 11 页 共 16 页 官方网站: www.zxkjmcu.com

#### 2.2.5 其他注意事项

注意事项一:

ST-LINK/V1 与 ST-LINK/V2 两个驱动模式完全不一样,如果 您原来一直用 V1,换成V2 后,需要重装安装ST-LINK/V2 的驱动, 并可能需要更新软件,也就是 说ST-LINK/V1 和V2 对电脑来说是 完全不同的设备。

注意事项二:

STLINK/V2 对软件有版本要求的,具体如下:

① ST-LINK Utility 2.0 及以上

② IAR EWARM V6.20 及以上

③ STVD 4.2.1 及以上

④ IAR EWSTM8 V1.3 及以上

⑤ STVP 3.2.3 及以上

⑥ KEIL RVMDK V4.21 及以上

注意事项三:

VISTA, WIN7, WIN8 用户, 请用管理员模式安装驱动及应用程序, 如是动签名问题,请一定要信任ST LINK V2 的驱动(WIN8 可能需要 关闭驱动强制签名后才 可安装成功)。安装完成后,设备管理器里 会有"STMicroelectronics STLink dongle"这个设备。

# 2.2.6. Jlink 驱动的安装

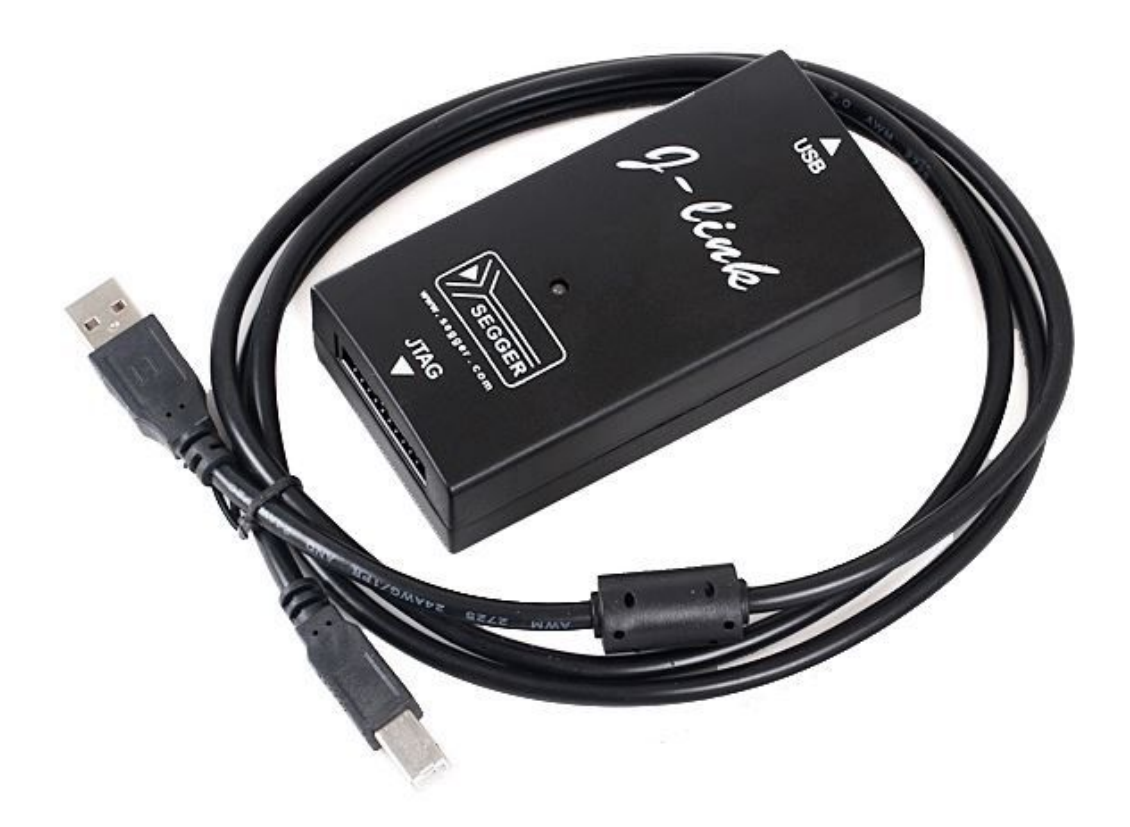

我们的开发板除了支持 USB 转串口下载,还支持 Jlink 在线下载调 试。我们提供了几个版本的驱动,经过测试 Setup JLinkARM V408 版 本的比较稳定,当然你也可以选择其它的版本,以 Setup JLinkARM V408 版本为例对 Jlink 驱动的安装进行讲解。最 新版本的驱动可以到

http://www.segger.com/cms/jlink-software.html

按照路径在光盘中找到 Setup\_JLinkARM\_V408i.rar , 解压之后右击 易 Setup\_JLinkARM\_V408i.exe 以管理员的身份运行进行安装。

版本号: V2.2 第 13 页 共 16 页 官方网站: www.zxkjmcu.com

# 

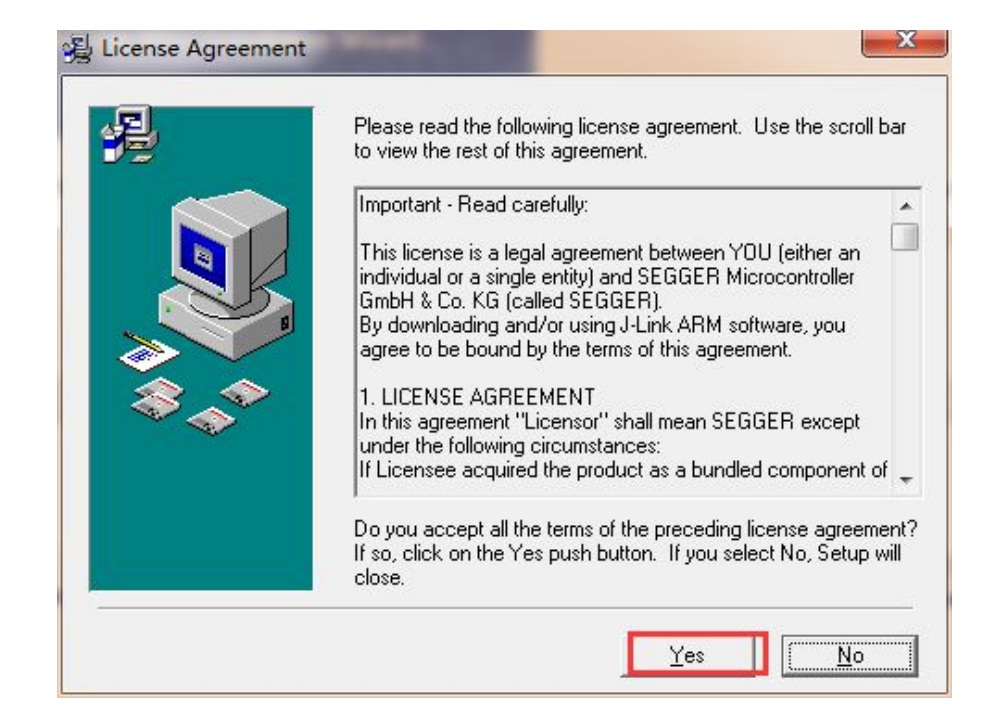

# 点击 Yes 按钮

| 遏 Welcome | X                                                                                                    |
|-----------|----------------------------------------------------------------------------------------------------|
|           | Welcome to J-Link ARM V4.08i Setup program.<br>This program will install J-Link ARM V4.08i on your<br>computer.                                                                                               |
|           | Click Cancel to quit Setup, click Next to continue with the<br>Setup program .<br>WARNING: This program is protected by copyright law and<br>international treaties.                                          |
| \$_^*     | Unauthorized reproduction or distribution of this program, or any<br>portion of it, may result in severe civil and criminal penalties,<br>and will be prosecuted to the maximum extent possible under<br>law. |
|           | (Cancel Cancel                                                                                                    |
|           |                                                                                                    |

点击 Next 按钮

| To install into a different folder, click Brow<br>another folder.<br>You can choose not to install J-Link ARM<br>Cancel to exit Setup. | se, and select<br>V4.08i by clicking |
|----------------------------------------------------------------------------------------------------|--------------------------------------|
| Destination Folder<br>C:\\SEGGER\JLinkARM_V408i                                                                                        | Browse                               |
| 选择默认路径                                                                                                    |                                      |

# 依次点击 Next

| Installing |                                                                                                    |                    |
|------------|----------------------------------------------------------------------------------------------------|--------------------|
|            | Current File<br>Copying file:<br>C:\VLinkARM_V408i\USBDri<br>All Files<br>Time Remaining 0 minutes 0 sec | iver\x86\JLink.sys |
|            | < Back                                                                                                   | Next > Cancel      |

等待安装的完成

| JInstallation Complete                             |                                                    |
|----------------------------------------------------|----------------------------------------------------|
|                                                    | J-Link ARM V4.08i has been successfully installed. |
| Press the Finish button to exit this installation. |                                                    |
|                                                    | < Back Einish > Cancel                             |

#### 点击 Finish 安装完成

怎么查看是否安装成功呢,我们给开发板供电,在开放板的 JTAG 接口连上 Jlink,看到 Jlink 上的灯为换绿色,并不停的闪烁,安装成功后灯变为黄绿色不闪烁。在"我的电脑\管理\设备管理器\通用串行总线控制器"可以看到

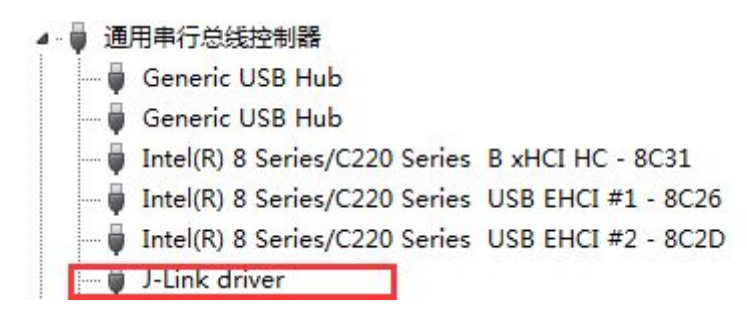

这就表示我们的 Jlink 驱动安装成功了。